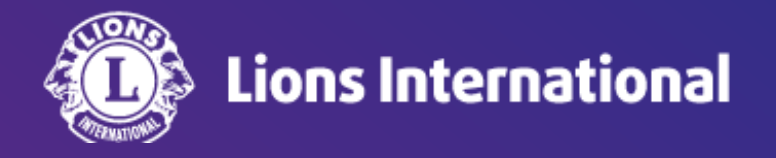

## Lion Portal ログイン手順

## (招待メール「Lion Portal へようこそ」を受け取っていない場合)

## OSEAL調整事務局 2024年4月25日作成

## Lion Portalへのログイン

これまでのライオン・アカウントのログイン画面(<u>https://myapps.lionsclubs.org</u>)にアクセスすると、下記のメッセージが表示 されます。

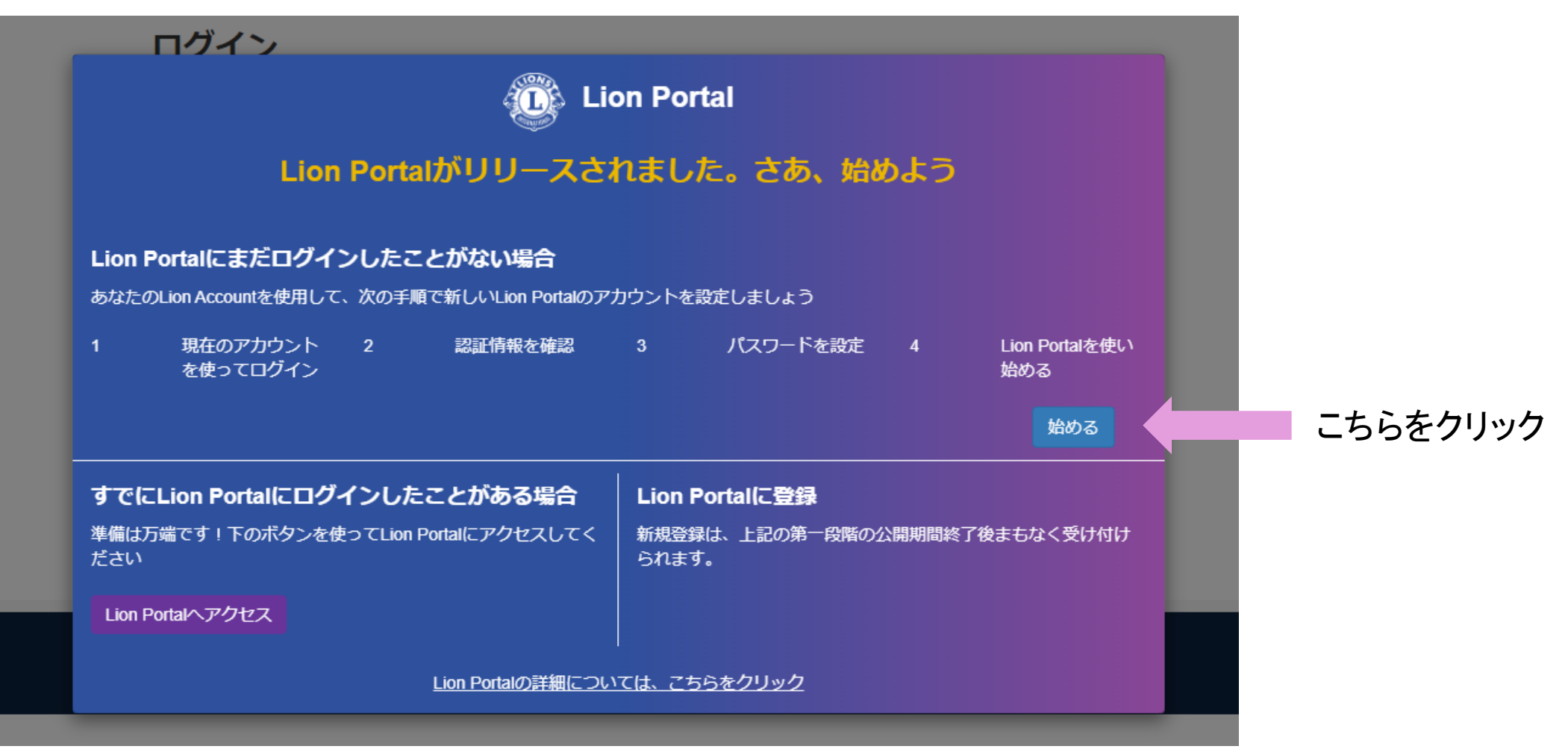

Lion Portalへのログイン

下記の手順に従って進めてください。

- 1. 今まで使用していたライオン・アカウントのログインIDとパスワードを入力する
- 2. パスワードの再設定画面が開くので、新しいパスワードを入力し、「リセット&ログイン」ボタンをクリックする (※以前と同じパスワード同じもOK)

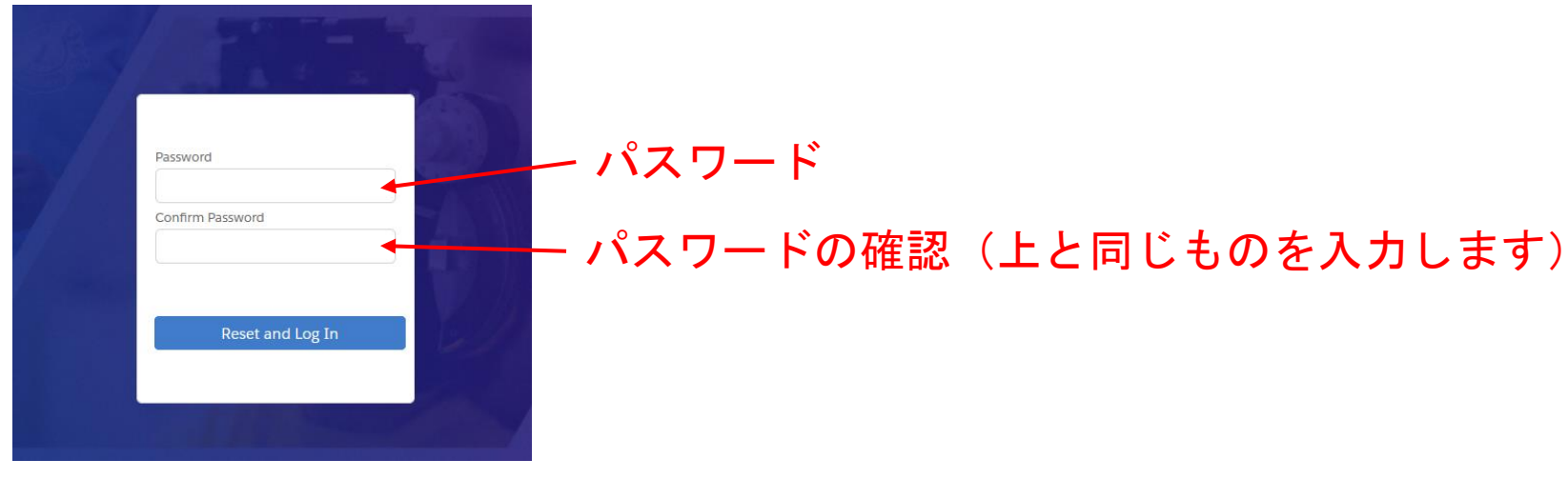

3. Lion Portalへアクセス完了

次回以降ログインする際のログイン画面のURLはこちら: <u>https://lionsinternational.my.site.com/</u> ※1度Lion Portalへログイン後は、これまでのライオン・アカウントログイン画面からはアクセスできなくなります。上 記URLをブックマーク(お気に入りに保存)していただくことをお勧めします。 3